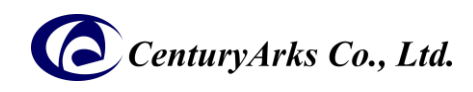

[English]

# METAVISION<sup>®</sup> Intelligence suite Plugin Setup Guide

The following settings are required to use the Metavision<sup>®</sup> Intelligence suite application with SilkyEvCam (VGA) / SilkyEvCam HD / SilkyEvCam HD Lite.

## [Metavision<sup>®</sup> Intelligence install]

0. Access the PROPHESEE website below, enter the required information, and install Metavision<sup>®</sup> Intelligence suite according to your PC's OS.

<u>https://docs.prophesee.ai/stable/installation/index.html</u> %Please check the required OS on the above site.

# [ Plug-in install ]

- Download the plug-in setup file (zip) from the CenturyArks download site below.
  \*Please download the file according to the version of Metavision<sup>®</sup> Intelligence suite you are using. https://centuryarks.com/en/download/
- 2. Download file and startup confirmation
- 2-1. [ Ubuntu ]

#### - SilkyEvCam\_Plugin\_Installer\_for\_ubuntu\_v?.?.?.zip

Please refer to the "readme.txt" file included in the above file for the setup procedure.

- Connect SilkyEvCam to your PC with a USB cable, start metavision studio and check that streaming images are output.

> metavision\_studio [return]

#### 2-2. [ Windows ]

### - SilkyEvCam\_Plugin\_Installer\_for\_win64\_v?.?.?.zip

Please refer to the "readme.txt" file included in the above file for the setup procedure.

 Connect SilkyEvCam to your PC with a USB cable, start metavision\_studio.exe from the application menu, and check that the streaming image is output.
 >metavision studio.exe

Manufacturer: CenturyArcs Co., Ltd.

Location: 3-13-1 Nishi-Azabu, Minato-ku, Tokyo 106-0031 TEL: +81-3-6804-5752

- Web site: https://www.centuryarks.com/
- Product Inquiries Email: ca-qa@centuryarks.com